## Handleiding exemplaar op vermist zetten 26-6-2020.

In de Corona periode zijn de boeken soms niet direct ingenomen, maar eerst in quarantaine weggezet. Er is een exemplaar door de klant ingeleverd, in quarantaine gezet, maar nergens te vinden. Om dit boek op vermist te kunnen zetten, moet de status van het boek B = binnen zijn, dus eerst innemen.

## Maar bij inname blijkt dat het exemplaar gereserveerd is voor een andere klant; sluit de klant niet af, maar

## 1 Selecteer de regel en met de re-muisknop annuleer je de inname.

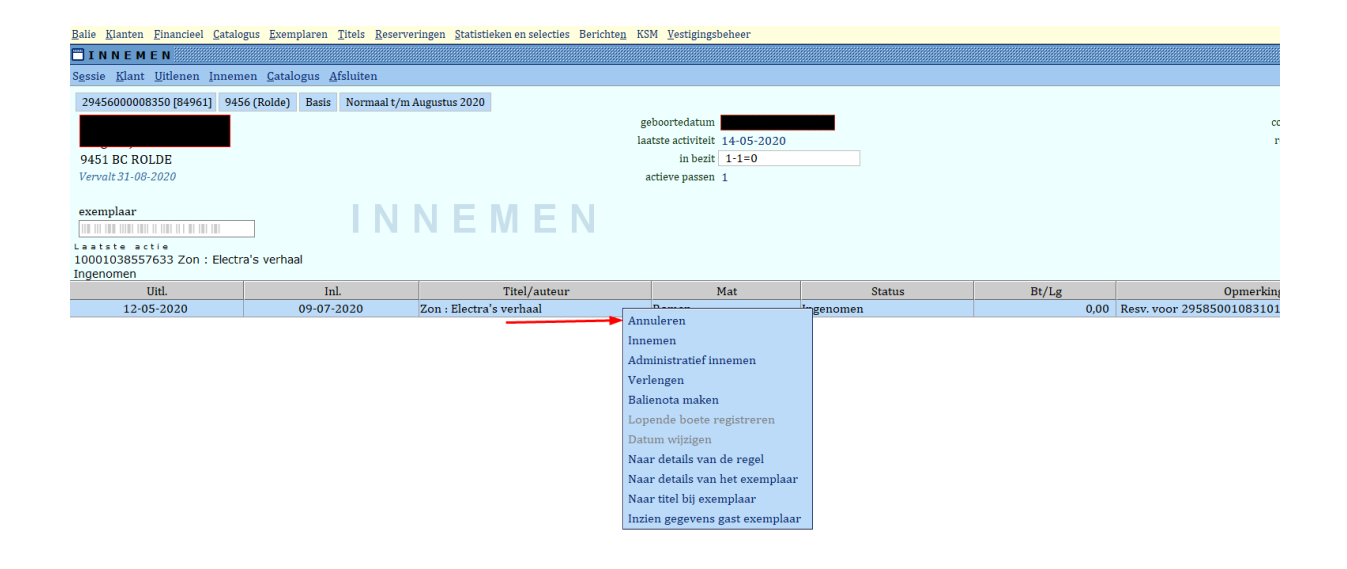

<mark>2 klik weer met de re-muis op de regel en **kies: naar details van het exemplaar**. (Je ziet dat de status annuleer inname is.)</mark>

| <u>Balie Klanten Financieel Catal</u>                                                      | ogus <u>E</u> xemplaren <u>T</u> itels <u>R</u> eserv | veringen <u>S</u> tatistieken en selecties Berichte <u>n</u> KSM | Vestigingsbeheer                                                                                                    |                                               |            |        |  |  |
|--------------------------------------------------------------------------------------------|-------------------------------------------------------|------------------------------------------------------------------|----------------------------------------------------------------------------------------------------|-----------------------------------------------|------------|--------|--|--|
| INNEMEN                                                                                    |                                                       |                                                                  |                                                                                                    |                                               |            |        |  |  |
| S <u>e</u> ssie <u>K</u> lant <u>U</u> itlenen Innemen <u>C</u> atalogus <u>A</u> fsluiten |                                                       |                                                                  |                                                                                                    |                                               |            |        |  |  |
| 29456000008350 [84961] 94                                                                  | 56 (Rolde) Basis Normaal t/n                          | n Augustus 2020                                                  |                                                                                                    |                                               |            |        |  |  |
|                                                                                            |                                                       | geb                                                              | oortedatum                                                                                                    |                                               |            |        |  |  |
|                                                                                            |                                                       | laats                                                            | te activiteit 14-05-2020                                                                                                    |                                               |            |        |  |  |
| 9451 BC ROLDE                                                                              |                                                       |                                                                  | in bezit 1                                                                                                    |                                               |            |        |  |  |
| Vervalt 31-08-2020                                                                         |                                                       | act                                                              | ieve passen 1                                                                                                    |                                               |            |        |  |  |
| 1                                                                                          |                                                       |                                                                  |                                                                                                    |                                               |            |        |  |  |
| exemplaar                                                                                  |                                                       | NEMEN                                                            |                                                                                                    |                                               | <b>N</b>   |        |  |  |
| Laatste actie                                                                              |                                                       |                                                                  |                                                                                                    |                                               |            |        |  |  |
| 10001038557633 Zon : Electra's verhaal / Riley, Lucinda                                    |                                                       |                                                                  |                                                                                                    |                                               |            |        |  |  |
|                                                                                            |                                                       |                                                                  |                                                                                                    |                                               | •          |        |  |  |
| Innanie geannuleeru                                                                        | 11                                                    | T:+-1 /+                                                         |                                                                                                    | Mat                                           |            | Chatra |  |  |
| Uitl. 12-05-2020                                                                           | Inl.                                                  | Titel/auteur                                                     | Poman                                                                                                    | Mat                                           | Annulinn   | Status |  |  |
| Uitl.<br>12-05-2020                                                                        | Inl.<br>09-07-2020                                    | Titel/auteur<br>Zon : Electra's verhaal / Riley, Lucinda         | Annuleren                                                                                                    | Mat                                           | Annul.inn. | Status |  |  |
| Uitl.<br>12-05-2020                                                                        | Inl.<br>09-07-2020                                    | Titel/auteur<br>Zon : Electra's verhaal / Riley, Lucinda         | Annuleren<br>Innemen                                                                                                    | Mat                                           | Annul.inn. | Status |  |  |
| Uitl.<br>12-05-2020                                                                        | Inl.<br>09-07-2020                                    | Titel/auteur<br>Zon : Electra's verhaal / Riley, Lucinda         | Roman<br>Annuleren<br>Innemen<br>Administratief inneme                                                                                                    | Mat                                           | Annul.inn. | Status |  |  |
| Uitl.<br>12-05-2020                                                                        | Inl.<br>09-07-2020                                    | Titel/auteur<br>Zon : Electra's verhaal / Riley, Lucinda         | Roman<br>Annuleren<br>Innemen<br>Administratief innem<br>Verlengen                                                                                                    | Mat<br>en                                     | Annul.inn. | Status |  |  |
| Uitl.<br>12-05-2020                                                                        | Inl.<br>09-07-2020                                    | Titel/auteur<br>Zon : Electra's verhaal / Riley, Lucinda         | Roman<br>Annuleren<br>Innemen<br>Administratief inneme<br>Verlengen<br>Balienota maken                                                                                                    | Mat<br>en                                     | Annul.inn. | Status |  |  |
| Uitl.<br>12-05-2020                                                                        | Inl.<br>09-07-2020                                    | Titel/auteur<br>Zon : Electra's verhaal / Riley, Lucinda         | Annuleren<br>Innemen<br>Administratief innem<br>Verlengen<br>Balienota maken<br>Lopende boete regist                                                                                                    | Mat<br>en                                     | Annul.inn. | Status |  |  |
| Uitl.<br>12-05-2020                                                                        | Inl.<br>09-07-2020                                    | Titel/auteur<br>Zon : Electra's verhaal / Riley, Lucinda         | Roman<br>Annuleren<br>Innemen<br>Administratief innem<br>Verlengen<br>Balienota maken<br>Lopende boete regist<br>Datum wijzigen                                                                               | Mat<br>en<br>reren                            | Annul.inn. | Status |  |  |
| Uitil.<br>12-05-2020                                                                       | Inl.<br>09-07-2020                                    | Titel/auteur<br>Zon : Electra's verhaal / Riley, Lucinda         | Roman<br>Annuleren<br>Innemen<br>Administratief innem<br>Verlengen<br>Balienota maken<br>Lopende boete regist<br>Datum wijzigen<br>Naar details van de re                                                     | Mat<br>en<br>reren<br>egel                    | Annul.inn. | Status |  |  |
| Uitil.<br>12-05-2020                                                                       | Inl.<br>09-07-2020                                    | Titel/auteur<br>Zon : Electra's verhaal / Riley, Lucinda         | Roman<br>Annuleren<br>Innemen<br>Administratief inneme<br>Verlengen<br>Balienota maken<br>Lopende boete regist<br>Datum wijzigen<br>Naar details van de re                                                    | Mat<br>en<br>reren<br>egel<br>exemplaar       | Annul.inn. | Status |  |  |
| Uitil.<br>12-05-2020                                                                       | Inl.<br>09-07-2020                                    | Titel/auteur<br>Zon : Electra's verhaal / Riley, Lucinda         | Roman<br>Annuleren<br>Innemen<br>Administratief innem<br>Verlengen<br>Balienota maken<br>Lopende boete regist<br>Datum wijzigen<br>Naar details van de re<br>Naar details van het e<br>Naar titel bij exempla | Mat<br>en<br>reren<br>egel<br>exemplaar<br>ar | Annul.inn. | Status |  |  |

## 3 Zet de reserveer blokkade op 8 = niet reserveerbaar.

| Balie Klanten Financieel Catalogus Exemplaren Titels Rese                                                               | rveringen <u>S</u> tatistieken en selecties Berichte <u>n</u>          | KSM Vestigingsbeheer                                                                                                    |                                     |                                                                                                    |
|----------------------------------------------------------------------------------------------------|------------------------------------------------------------------------|----------------------------------------------------------------------------------------------------|-------------------------------------|----------------------------------------------------------------------------------------------------|
| 🗖 Exemplaar                                                                                                    |                                                                        |                                                                                                    |                                     |                                                                                                    |
| <u>Exemplaar</u> <u>Status</u> <u>K</u> lant <u>M</u> uteer <u>N</u> otities <u>O</u> verzichten                        | Afsluiten                                                              |                                                                                                    |                                     |                                                                                                    |
|                                                                                                    |                                                                        |                                                                                                    |                                     |                                                                                                    |
| Exemplaar-id 3119923                                                                                                    |                                                                        |                                                                                                    |                                     |                                                                                                    |
| 10001038557633 Zon : Electra's verhaal / Riley, Luci                                                                    | ida                                                                    |                                                                                                    | Notities                            |                                                                                                    |
| Bestelnr 9789401611039                                                                                                  | Stamboeknr                                                             | Public.jaar 2020                                                                                                    | Afschr                              |                                                                                                    |
| Druk                                                                                                    |                                                                        | Prijs (titel) € 19,85                                                                                                    | Koppel                              |                                                                                                    |
|                                                                                                    |                                                                        |                                                                                                    | Instr                               |                                                                                                    |
| 1 Vestiging 9456 - Rolde                                                                                                |                                                                        | Exem.Prijs € 21,05                                                                                                    | Memo                                |                                                                                                    |
| Status U - Uitgeleend t/m 09-07-2020                                                                                    |                                                                        | Inleverdatum 09-07-2020 00:00:00                                                                                                    | Schade                              |                                                                                                    |
| Actor Id D.J. Brands-de Jonge (29456000008                                                                              | -                                                                      | Geleend bij 9456 - Rolde                                                                                                    | Nota<br>Druk                        |                                                                                                    |
| ROLDE                                                                                                    |                                                                        | Uitleendatum 12-05-2020                                                                                                    | Druk                                |                                                                                                    |
|                                                                                                    | <b>-</b>                                                               |                                                                                                    |                                     |                                                                                                    |
| x gemaand Bericht-type                                                                                                  |                                                                        | Selectiedatum                                                                                                    | Afschr.blokkade                     |                                                                                                    |
|                                                                                                    |                                                                        |                                                                                                    |                                     |                                                                                                    |
| 2 Plaatsing Romantisch RILE                                                                                             |                                                                        |                                                                                                    | 🗆 magazijn                          |                                                                                                    |
| Opmerking                                                                                                    |                                                                        |                                                                                                    | Ŭ /                                 |                                                                                                    |
| 3 Materiaal R - Roman                                                                                                   |                                                                        | Volume 1 Bir                                                                                                    | ndwijze                             | Maak een keuze 🗙                                                                                                    |
| Categorie 2                                                                                                    | <u> </u>                                                               |                                                                                                    | ·                                   |                                                                                                    |
| Stat.Cat 0025 - Romantisch                                                                                              |                                                                        | Muteren groep 5                                                                                                    |                                     | 0 Geen                                                                                                    |
| Blokkering                                                                                                    |                                                                        | Leen blokk. 🔘 Ja                                                                                                    | • Nee t/m                           | 2 Geen extern IBL                                                                                                    |
| 4 Leverancier 000032 - MedioEurope                                                                                      |                                                                        |                                                                                                    |                                     |                                                                                                    |
|                                                                                                    | heeft relatie                                                          | Ieugd blokk. 🔘 Ia (                                                                                                    | Nee                                 | 5 Geen IBL                                                                                                    |
| Eigenaar 9456 - Rolde                                                                                                   | heeft relatie                                                          | Jeugd blokk. 🔍 Ja<br>Blokk.Publiek 🔍 Ja                                                                                                    | Nee     Nee                         | 5 Geen IBL<br>6 Alleen B/N-reserveringen<br>7 Alleen B reconveringen                                                                                                    |
| Eigenaar 9456 - Rolde<br>Collectie                                                                                      | heeft relatie                                                          | Jeugd blokk. ● Ja<br>Blokk.Publiek ● Ja<br>Reserv.blokk.                                                                                                    | Nee Nee                             | 5 Geen IBL<br>6 Alleen B/N-reserveringen<br>7 Alleen B-reserveringen<br>8 Niet reserveerbaar                                                                                        |
| Eigenaar 9456 - Rolde<br>Collectie<br>Eigenaar coll.                                                                    | □ heeft relatie                                                        | Jeugd blokk. ◎ Ja (<br>Blokk.Publiek ◎ Ja (<br>Reserv.blokk. ◎<br>Magn Activeran ◎ Ia                                                                                                | Nee Nee Nee Nee Nee                 | 5     Geen IBL       6     Alleen B/N-reserveringen       7     Alleen B-reserveringen       8     Niet reserveerbaar                                                               |
| Eigenaar 9456 - Rolde<br>Collectie<br>Eigenaar coll.<br>5 Leenblok. Nee                                                 | Res.Blok.                                                              | Jeugd blokk. (0) Ja (<br>Blokk.Publiek (0) Ja (<br>Reserv.blokk.<br>Magn.Activeren (0) Ja (                                                                                          | Nee Nee Nee                         | 5 Geen IBL     6 Alleen B/N-reserveringen     7 Alleen B-reserveringen     8 Niet reserveerbaar     volgorde code                                                                   |
| Eigenaar 9456 - Rolde<br>Collectie<br>Eigenaar coll.<br>5 Leenblok. Nee<br>Jeugdblok. Nee Blo                           | Res.Blok.<br>kkeer voor MARC21-export                                  | Jeugd blokk. ⊕ Ja (<br>Blokk-Publiek ⊕ Ja (<br>Reserv.blokk.<br>Magn.Activeren ⊕ Ja (<br>Inname sortering<br>Leonyald                                                                | Nee     Nee     Nee     Nee     Nee | 5 Geen IBL<br>6 Alleen B/N-reserveringen<br>7 Alleen B-reserveringen<br>8 Niet reserveerbaar<br>• Volgorde code<br>• Volgorde omschrijving                                          |
| Eigenaar<br>Collectie<br>Eigenaar coll<br>5 Leenblok Nee<br>Jeugdblok Nee Bio<br>Biok.publ. Nee                         | Res.Blok<br>kkeer voor MARC21-export<br>Min.leeftd                     | Jeugd blokk. ⊕ Ja (<br>Blokk. Publiek ⊕ Ja (<br>Reserv.blokk.<br>Magn.Activeren ⊕ Ja (<br>Inname sortering<br>Leengeld                                                               | Nee     Nee     Nee     € 0,00      | S Geen IBL     Alleen B/N-reserveringen     Alleen B-reserveringen     Niet reserverbaar     Volgorde code     Volgorde omschrijving     DK Leeg Out                                |
| Eigenaar<br>Collectie<br>Eigenaar coll<br>5 Leenblok Nee<br>Jeugdblok Nee<br>Blokpubl. Nee<br>Uitleningen 0 + 0 + 2 = 2 | Res.Blok<br>kkeer voor MARC21-export<br>Min.leeftd 0                   | Jeugd blokk. ⊕ Ja<br>Blokk-Publiek ⊕ Ja<br>Reserv.blokk.<br>Magn.Activeren ⊕ Ja (<br>Inname sortering<br>Leengeld<br>Bijz.Collectie                                                  | Nee     Nee     € 0,00     ✓        | 5 Geen IBL<br>6 Alleen B/N-reserveringen<br>7 Alleen B-reserveringen<br>8 Niet reserverbaar<br>© Volgorde code<br>© Volgorde omschrijving<br><u>QK Leeg Quit</u>                    |
| Eigenaar<br>Collectie<br>Eigenaar coll.<br>5 Leenblok. Nee<br>Blok,publ. Nee<br>Uitleningen 0 + 0 + 2 = 2               | Res.Blok.<br>Res.Blok.<br>kkeer voor MARC21-export Nee<br>Min.leeftd 0 | Jeugd blokk. (**) Ja (**)<br>Blokk-Publiek (**) Ja (**)<br>Magn.Activeren (**) Ja (**)<br>Inname sortering (***)<br>Leengeld (***)<br>Bijz.Collectie (***)<br>Minimum leeftijd (***) | © Nee<br>© Nee<br>© Nee<br>€ 0,00   | 5 Geen IBL<br>6 Alleen B/N-reserveringen<br>7 Alleen B-reserveringen<br>8 Niet reserverbaar<br>• Volgorde code<br>• Volgorde code<br>• Volgorde omschrijving<br><u>QK Leeg Quit</u> |

4 Ga dan met de re-muis naar inname; en **neem het boek weer in.** Er komt geen melding meer dat het boek gereserveerd is.

5 Tot slot ga je weer met de re-muis naar details van het exemplaar en **zet je het boek op vermist.** En maak je de **reserveringsblokkade weer leeg.** 

Zodra het boek toch weer ingenomen wordt zijn alle gegevens van het boek weer oké.

Ook de melding dat het boek gereserveerd was voor klant.... Of de melding in de blauwe bak, zijn door het annuleren van de inname bij stap 1 ongedaan gemaakt.

| 🗒 Exemplaar       |                                   |               |                |                |  |  |  |
|-------------------|-----------------------------------|---------------|----------------|----------------|--|--|--|
| <u>E</u> xemplaar | <u>S</u> tatus                    | <u>K</u> lant | <u>M</u> uteer | <u>N</u> otiti |  |  |  |
| Ex                | <u>A</u> fschrijven               |               |                |                |  |  |  |
|                   | <u>V</u> ermist                   |               |                |                |  |  |  |
| 100000278         | Op <u>n</u> emen in notaprocedure |               |                |                |  |  |  |
|                   | Balienota maken                   |               |                |                |  |  |  |